## Leihlaptops der Puchheimer Grund- und Mittelschulen – ein Leitfaden

- 1. Laptop anschalten
- 2. WLAN / WiFi einrichten:

"WLAN" in die Suchleiste eingeben und öffnen:

| Höchste Übereinstimmung<br>WLAN-Einstellungen<br>Systemeinstellungen | +                                                                                                    | 6     |
|----------------------------------------------------------------------|----------------------------------------------------------------------------------------------------|-------|
| Einstellungen                                                        | alten                                                                                                    | diren |
| a P uten I                                                           | <u><u></u><u></u><u></u><u></u><u></u><u></u><u></u><u></u><u></u><u></u><u></u><u></u><u></u><u></u><u></u><u></u><u></u><u></u><u></u></u> |       |

"Verfügbare Netzwerke anzeigen" klicken:

| 0            | Einstellungen           |                                                                                                    |
|--------------|-------------------------|----------------------------------------------------------------------------------------------------|
| Papierkere   | C Startseite            | WLAN                                                                                                    |
| Q            | Einstellung suchen      | WLAN                                                                                                    |
| Herumtertain | Netzwerk und Internet   | Ein Ein                                                                                                    |
| ,            | 🕲 Status                | Verfügbare Netzwerke anzeigen<br>Hardwareeigenschaften                                                                                                    |
| Neustania    | a WLAN                  | Bokannte Netzwerke verwalten                                                                                                    |
|              | Ethernet                | Zufällige Hardwareadressen                                                                                                    |
|              | 98° VPN                 | Verwenden Sie zufällige Hardwareadressen, um anderen das<br>Nachverfolgen ihrer Position zu erschweren, wenn Sie Verbindungen mit<br>unterschiedlichen WLAN-Netzwerken herstellen. Diese Einstellung gilt<br>für neue Verlindungen, |
| Summer Saive | 🖗 Flugzeugmodus         | Zufällige Hardwareadressen verwenden                                                                                                    |
|              | ିମ୍ମର୍ବ Mobiler Hotspot | Aus                                                                                                    |
| THE MAN      | Datennutzung            | Hotspot 2.0-Netzwerke                                                                                                    |

Dann rechts das eigene WLAN auswählen und das eigene Passwort eingeben.

## 3. Ins Internet gehen:

"Google Chrome" direkt vom Desktop aus öffnen (oder in der Suchleiste danach suchen und öffnen)

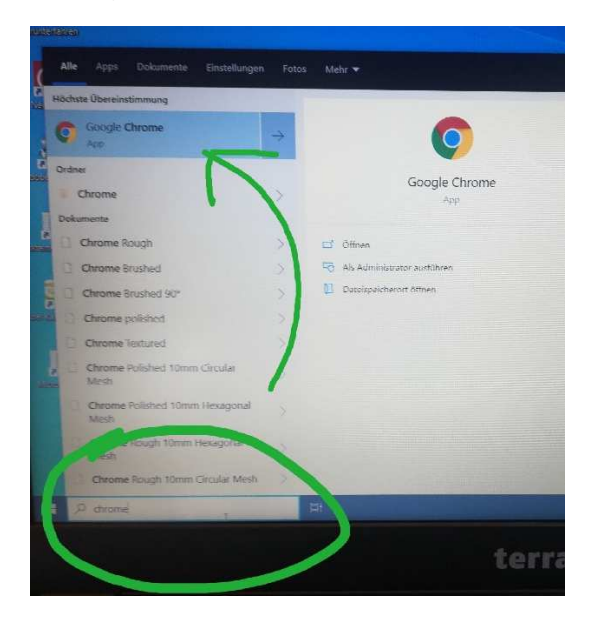

## 4. Microsoft Teams aufrufen:

www.office.com oben in die Leiste eingeben:

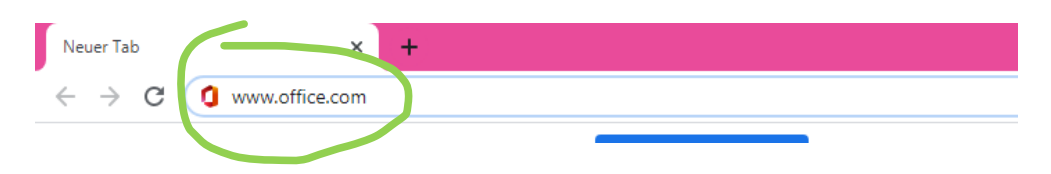

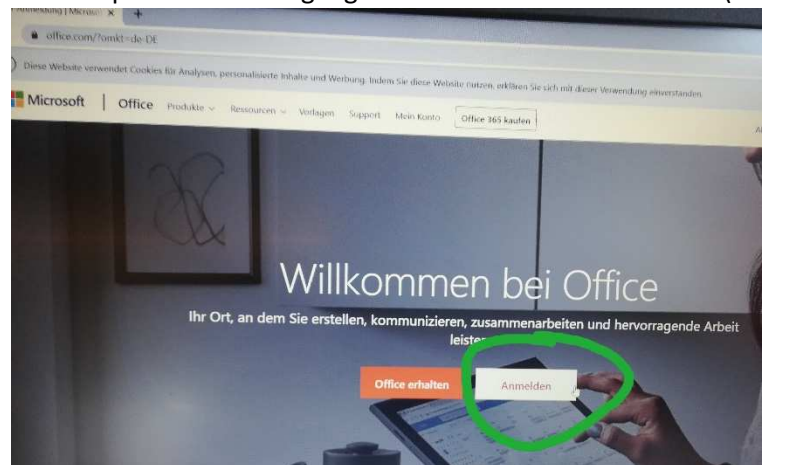

Mit den persönlichen Zugangsdaten Ihres Kindes anmelden (siehe Email der Lehrkraft):

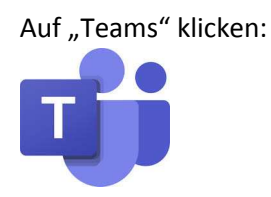

Sie werden dazu aufgefordert, das Programm als Desktopversion herunterzuladen. Dies wird von uns empfohlen, um alle Funktionen nutzen zu können. Dennoch funktioniert das Programm auch, wenn Sie es nur im Browser aufrufen.

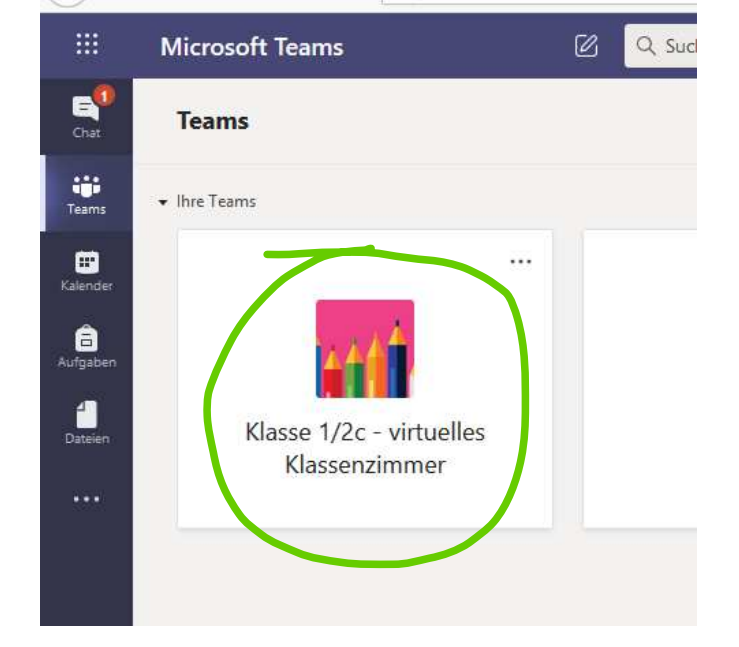

Im Programm: Auf die Klasse Ihres Kindes klicken:

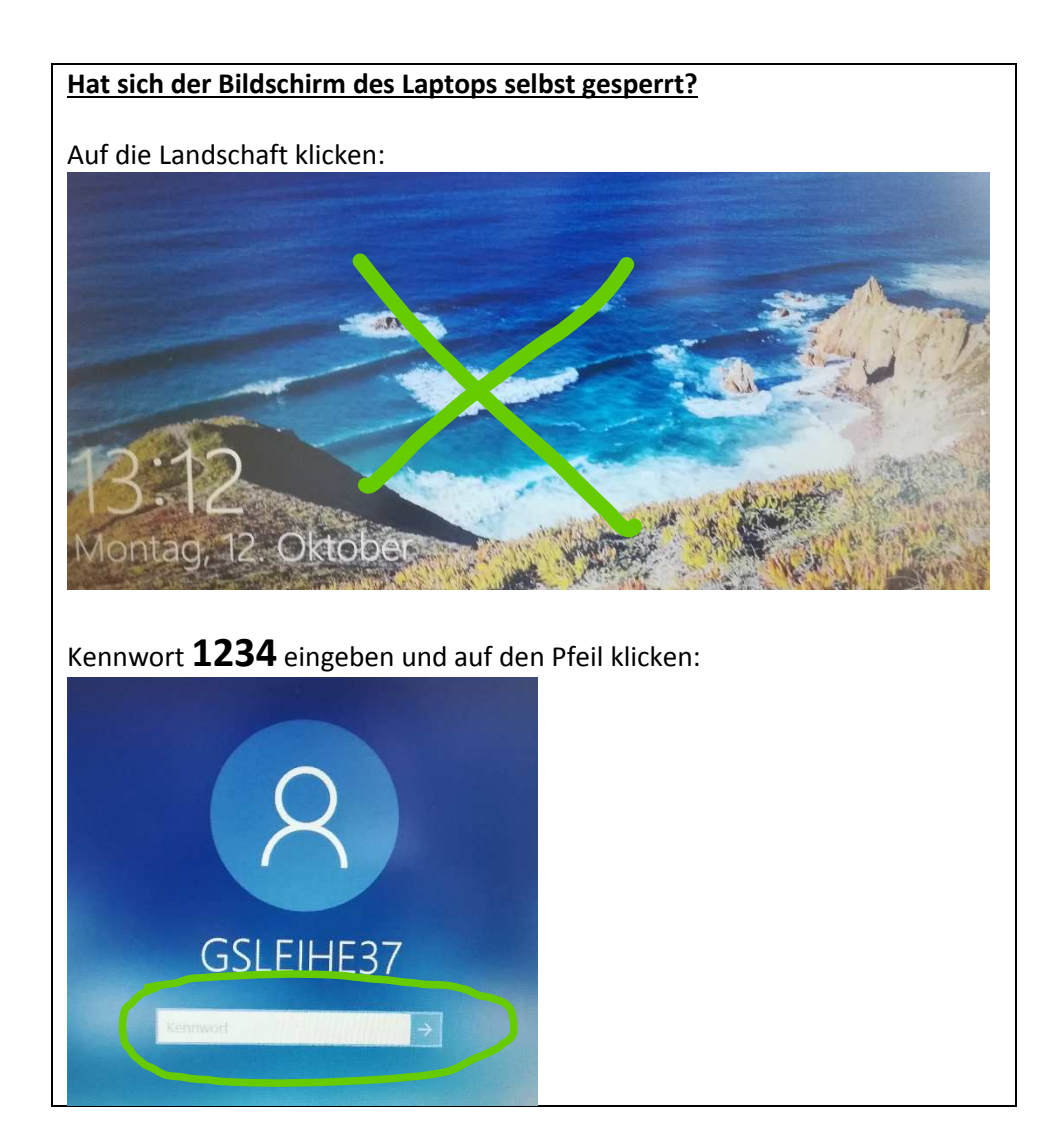